# Werkwijzer dubbeltellingcorrectie-tool

juni 2019

Instructie voor gebruik van de dubbeltellingcorrectie-tool (dtc-tool) in geval meerdere bronnen/bedrijven onderdeel uitmaken van een berekening voor fijnstof. U kunt bedrijven en TBO's invoeren en de exacte waarden berekenen voor dubbeltellingcorrectie. Die waarden kunt u gebruiken om rekenresultaten uit ISL3a te corrigeren voor dubbeltelling. Het gaat om waarde voor jaargemiddelde concentratie en voor het aantal overschrijdingsdagen (OVD).

## Dtc-tool

Gebruik de meest recente dtc-tool die door het ministerie van IenW beschikbaar is gesteld op hun <u>website</u>. Deze heet: 'methode dubbeltellingcorrectie  $PM_{10}$  veehouderijen' – zie ook <u>InfoMil-site</u>. In 2019 zijn 2 versies beschikbaar gesteld. Deze werkwijzer gaat uit van de versie met '..cumulatie..' in de naam.

# Macro

De tool maakt gebruik van macro's. Als u de tool opent in Excel, verschijnt mogelijk een gele balk met een melding over macro's. Kies de knop in die gele balk waarmee u de macro's inschakelt. Als de tool niet werkt, is de macro mogelijk niet ingeschakeld of geblokkeerd.

Selecteer in de bovenbalk de tab 'Ontwikkelaars', vervolgens in het lint met knoppen de knop 'Macrobeveiliging' en kies voor 'Alle macro's uitschakelen, met melding'. Neem contact op met uw systeembeheerder als u geen rechten heeft om macro's in te schakelen.

# GCN-gridcellen

In de dtc-tool wordt het middelpunt van GCN-gridcellen gepresenteerd in rijksdriehoekcoördinaten (X:Y), met eenheid 'meter'. Bijvoorbeeld: 178500:368500. Deze gridcellen zijn 1x1 km groot. De linker onder hoek van de cel uit het voorbeeld heeft coördinaat 178000:368000; de rechter boven hoek 179000:369000.

#### <u>Invoer bronnen</u>

- 1) Lees de uitleg op tabblad 'Welkom' en ga daarna naar tabblad 'Input Agrarische bronnen'.
- 2) Voer per bedrijf 1 emissie in. Voer bij *Coördinaten stal* de geometrisch gemiddelde coördinaten in van de emissiepunten, niet die van het (middelpunt van het) gebouw / de stal. Voer als emissie de vergunde totale emissie van het bedrijf in volgens de nu geldende vergunning. Als emissiepunten van een bedrijf in 2/meer GCN-gridcel liggen, voer dan voor iedere gridcel de totale emissie in van emissiepunten in die gridcel.
- Voer alle bedrijven die met hun specifieke kenmerken (stallen, emissiebronnen, ed) onderdeel zijn van de (ISL3a)berekening in. [in voorbeeld hieronder, plaatje 1, 4 bedrijven] U kunt ook gegevens van bronnen ed. uit een ander bestand gebruiken door deze in tabblad `lijst agrarische bronnen' te plakken.
- 4) Klik op de knop 'Bereken'. De tool berekent nu de bijdrage van de invoerde bronnen aan de concentratie in de GCN-gridcel waarin het bedrijf ligt. En ook de bijdrage van het bedrijf in omliggende GCN-gridcellen. Zie tabblad 'Output PM10-achtergrond' voor het resultaat.

| 🔟   🛃           | 19 -  | · (°' · | r   <del>-</del>                               |                                              |              |                                     |                                           | pm10bg   | gcorr_cu | imulatie_          | GCN2019                              | - Microso                                    | oft Excel         |            |                        |                                                        |             | c                              | - 0        | Ξ <u>Σ</u> 3 |
|-----------------|-------|---------|------------------------------------------------|----------------------------------------------|--------------|-------------------------------------|-------------------------------------------|----------|----------|--------------------|--------------------------------------|----------------------------------------------|-------------------|------------|------------------------|--------------------------------------------------------|-------------|--------------------------------|------------|--------------|
| Bestan          | d !   | Start   | Invoeg                                         | en Pagir                                     | na-indeling  | Formules                            | Gegevens                                  | Controle | eren     | Beeld              | Ontwi                                | kkelaars                                     | Invoegtoe         | epassinger | n PowerF               | Pivot                                                  |             | ۵                              | <b>?</b> - | o 🗗 23       |
| Visual<br>Basic | Macro | o's 4   | Macro op<br>Relatieve<br>Macrober<br>Programma | onemen<br>verwijzingen<br>veiliging<br>acode | gebruiken    | Invoeg-<br>toepassinger<br>Invoegto | COM-invoeg-<br>toepassingen<br>epassingen | Invoegen | Ontwer   | rpmodus<br>Besturi | Eiger<br>Progr<br>Dialo<br>ngselemer | ischappen<br>rammacode<br>og uitvoer<br>iten | e weergeven<br>en | Bron       | Eigensch<br>Uitbreidin | appen toewijzer<br>ngspakketten<br>s vernieuwen<br>XML | Importeren  | Document<br>paneel<br>Wijzigen |            |              |
|                 | De    | 5       | •                                              | ( <b>f</b> x                                 | 1000         |                                     |                                           |          |          |                    |                                      |                                              |                   |            |                        |                                                        |             |                                |            | ~            |
| A               | В     | C       | :                                              | D                                            | E            | F                                   | G                                         | Н        | 1        | J                  | К                                    | L                                            | М                 | N          | 0                      | Р                                                      | Q           | R                              | S          | T            |
| 1               |       |         |                                                |                                              |              |                                     |                                           |          |          |                    |                                      | Overzi                                       | cht van d         | le agrai   | rische bro             | nnen                                                   |             |                                |            |              |
| 2               |       |         |                                                |                                              |              |                                     |                                           |          |          |                    |                                      | Agrari                                       | sche bron         | n#Emi      | issie X-C              | Coördinaat                                             | Y-Coördinaa | at Jaar                        |            |              |
| 3               |       | Ber     | ekenin                                         | ng van d                                     | e geco       | rrigeerde                           | e achtergi                                | ond      |          |                    |                                      |                                              | 1                 |            | 4000                   | 180893                                                 | 3684        | 23 2018                        |            |              |
| 4               |       |         |                                                | -                                            | -            | -                                   | _                                         |          |          |                    |                                      |                                              | 2                 |            | 3000                   | 180987                                                 | 3683        | 08 2018                        |            |              |
| 5               |       |         |                                                |                                              |              |                                     |                                           |          |          |                    |                                      |                                              | 3                 |            | 12000                  | 181263                                                 | 3690        | 52 2018                        |            |              |
| 6               |       | Emi     | ssie                                           | 1000                                         | ko/iaar      |                                     |                                           |          |          |                    |                                      |                                              | 4                 |            | 3500                   | 180596                                                 | 3689        | 66 2018                        |            |              |
| 7               |       |         |                                                |                                              |              |                                     |                                           |          |          |                    |                                      |                                              |                   |            |                        |                                                        |             |                                |            |              |
| 0               |       |         |                                                |                                              |              |                                     |                                           |          |          |                    |                                      |                                              |                   |            |                        |                                                        |             |                                |            |              |
| 0               |       | o- =.   |                                                |                                              |              |                                     |                                           |          |          |                    |                                      |                                              |                   |            |                        |                                                        |             |                                |            |              |
| 5               |       | C001    | unater                                         | 225000                                       |              |                                     |                                           |          |          |                    |                                      |                                              |                   |            |                        |                                                        |             |                                |            |              |
| 10              |       | XCOO    |                                                | 225000                                       | meter        |                                     |                                           |          |          |                    |                                      |                                              |                   |            |                        |                                                        |             |                                |            |              |
| 12              |       | 1000    |                                                | 500000                                       | Inecer       |                                     |                                           |          |          |                    |                                      |                                              |                   |            |                        |                                                        |             |                                |            |              |
| 12              |       |         |                                                |                                              |              |                                     |                                           |          |          |                    |                                      |                                              |                   |            |                        |                                                        |             |                                |            |              |
| 14              |       | laar    |                                                | 2018                                         | 1            |                                     |                                           |          |          |                    |                                      |                                              |                   |            |                        |                                                        |             |                                |            |              |
| 15              |       | Juan    |                                                | 2010                                         | 2            |                                     |                                           |          |          |                    |                                      |                                              |                   |            |                        |                                                        |             |                                |            |              |
| 16              |       |         |                                                |                                              |              |                                     |                                           |          |          |                    |                                      |                                              |                   |            |                        |                                                        |             |                                |            |              |
| 17              |       | \       | /oeg data toe                                  | •                                            | Be           | reken                               |                                           |          |          |                    |                                      |                                              |                   |            |                        |                                                        |             |                                |            |              |
| 18              |       |         |                                                |                                              | _            |                                     |                                           |          |          |                    |                                      |                                              |                   |            |                        |                                                        |             |                                |            |              |
| 19              |       |         | Wis serie(s)                                   |                                              | Edit agraris | sche bronnen                        |                                           |          |          |                    |                                      |                                              |                   |            |                        |                                                        |             |                                |            |              |
| 20              |       |         |                                                |                                              |              |                                     |                                           |          |          |                    |                                      |                                              |                   |            |                        |                                                        |             |                                |            |              |
| 21              |       |         |                                                |                                              |              |                                     |                                           |          |          |                    |                                      |                                              |                   |            |                        |                                                        |             |                                |            |              |
| 22              |       |         |                                                |                                              |              |                                     |                                           |          |          |                    |                                      |                                              |                   |            |                        |                                                        |             |                                |            | -            |
| 14 <b>•</b> •   |       | Welko   | om 🖉 Ad                                        | htergrondinf                                 | ormatie 🔒    | Input agrar                         | ische bronner                             | Lijst a  | grarisch | e bronn            | en 🔬 (                               | Dutput PN                                    | 110-achtergr      | rond 🟒     | Input 🛛 🖣 🗌            |                                                        |             |                                |            |              |
| 2               |       |         |                                                |                                              |              |                                     |                                           |          |          |                    |                                      |                                              |                   |            |                        |                                                        |             |                                |            | 100%         |
|                 | _     |         |                                                |                                              |              |                                     |                                           |          |          |                    |                                      |                                              |                   |            |                        |                                                        |             |                                |            |              |

## Plaatje 1 – invoer bedrijven

Invoer TBO's

- 5) Ga naar tabblad 'Input TBO's'. Hier kunt u de TBO's invoeren waarvoor u dtc-waarden wilt bepalen.
- 6) Voer de coördinaten van de TBO's in en evt. extra kenmerken in cellen D8, D9. De titels van de laatste 2 kolommen in het overzicht kunt uw wijzigen door in D11, D12 eigen titels in te voeren. Bijv. 'adres' en 'naam'.

U kunt ook coördinaten van TBO's ed. uit een ander bestand gebruiken door deze in tabblad 'lijst TBO's' te plakken.

Plaatje 2 - invoer TBO's

|                                                                  | H                                               | <b>u)</b> - (°                 | -   <del>-</del> |           |                                                                        |       |             |                | рг                | m10bgcor   | rr_cumi                                                           | ulatie_GCN | 12019 - N                       | licrosoft l                 | Excel       |                                                                                           |       |                            |                                 |       |      | • 83     |
|------------------------------------------------------------------|-------------------------------------------------|--------------------------------|------------------|-----------|------------------------------------------------------------------------|-------|-------------|----------------|-------------------|------------|-------------------------------------------------------------------|------------|---------------------------------|-----------------------------|-------------|-------------------------------------------------------------------------------------------|-------|----------------------------|---------------------------------|-------|------|----------|
| Bes                                                              | and                                             | Start                          | Invoege          | n Pagi    | na-indeling                                                            | F     | ormules     | Gegever        | ns Co             | ontroleren | В                                                                 | eeld C     | ntwikkeli                       | aars I                      | Invoegtoe   | epassingen                                                                                | Power | rPivot                     |                                 |       | ۵ (2 | 2        |
| Visual Macro opnemen<br>Wisual Macro's<br>Basic<br>Programmacode |                                                 |                                |                  |           | Invoeg- COM-invoeg-<br>toepassingen toepassingen<br>Invoegtoepassingen |       |             | eg- Invo       | Invoegen Ontwerpm |            | P Eigenschapper<br>Q Programmacod<br>modus<br>Besturingselementen |            | appen<br>nacode we<br>nitvoeren | weergeven<br>m Bron Gegever |             | ichappen toewijzen 📰 Importeren<br>idingspakketten 💽 Exporteren<br>iens vernieuwen<br>XML |       | ) Importeren<br>Exporteren | Document-<br>paneel<br>Wijzigen |       |      |          |
|                                                                  | D5 <del>•</del> (• <i>f</i> <sub>x</sub> 182000 |                                |                  |           |                                                                        |       |             |                |                   |            |                                                                   |            |                                 |                             |             |                                                                                           |       |                            |                                 | ×     |      |          |
|                                                                  | Α                                               | В                              | С                | E         |                                                                        | Е     | F           | G              | Н                 | 1          | J                                                                 | K          | L                               | I I                         | N           | N                                                                                         | 0     | Р                          | Q                               | R     | S    |          |
| 1                                                                |                                                 |                                |                  |           |                                                                        |       |             |                |                   |            |                                                                   | 1          | Over                            | zicht v                     | an de '     | "Te besche                                                                                | rmen  | Objecte                    | en"                             |       |      |          |
| 2                                                                |                                                 | Input "To Boschormon Objecton" |                  |           |                                                                        |       |             |                |                   |            |                                                                   | TBO#       | X-coör                          | dinaat                      | Y-coördinaa | at                                                                                        |       |                            | Naam                            |       |      |          |
| 3                                                                |                                                 | mb                             |                  | Desche    |                                                                        | JUJC  | cien        |                |                   |            |                                                                   |            | 1                               |                             | 180500      | 36910                                                                                     | 100   |                            |                                 | Eind1 |      |          |
| 4                                                                |                                                 | V co                           | ördinaat         |           | 102000                                                                 | otor  |             |                |                   |            |                                                                   |            | 2                               |                             | 181000      | 36910                                                                                     | 00    |                            |                                 | Eind2 |      |          |
| 5                                                                |                                                 | X-00                           | ördinaat         |           | 260400                                                                 | otor  |             |                |                   |            |                                                                   |            | 3                               | 5                           | 181500      | 369100 E                                                                                  |       |                            |                                 | Eind3 |      |          |
| 7                                                                |                                                 | 1-00                           | Jorumaat         |           | 509400 III                                                             | etei  |             |                |                   |            |                                                                   |            | 4                               | ŧ.                          | 181500      | 36960                                                                                     | 00    |                            |                                 | Eind4 |      |          |
| · ·                                                              |                                                 | Vold                           |                  |           |                                                                        |       |             | 1              |                   |            |                                                                   |            | 5                               | 5                           | 181000      | 36960                                                                                     | 00    |                            |                                 | Eind5 |      |          |
| °                                                                |                                                 | velu                           | 1                | -         |                                                                        |       |             | -              |                   |            |                                                                   |            | 6                               | 5                           | 180500      | 36960                                                                                     | 00    |                            |                                 | Eind6 |      |          |
| 5                                                                |                                                 | veiu.                          | 2                |           |                                                                        |       |             |                |                   |            |                                                                   |            |                                 |                             |             |                                                                                           |       |                            |                                 |       |      |          |
| 10                                                               |                                                 | _                              |                  |           |                                                                        |       |             |                |                   |            |                                                                   |            |                                 |                             |             |                                                                                           |       |                            |                                 |       |      |          |
| 11                                                               |                                                 | Ever                           | ntuele aan       | passing   | van de op                                                              | tione | ele veldn   | amen           |                   |            |                                                                   |            |                                 |                             |             |                                                                                           |       |                            |                                 |       |      |          |
| 12                                                               |                                                 | Naar                           | n velda          | Adros     |                                                                        |       |             | -              |                   |            |                                                                   |            |                                 |                             |             |                                                                                           |       |                            |                                 |       |      |          |
| 1/                                                               |                                                 | Naai                           | II veluz         | Aures     |                                                                        |       |             |                |                   |            |                                                                   |            |                                 |                             |             |                                                                                           |       |                            |                                 |       |      |          |
| 15                                                               |                                                 |                                |                  |           |                                                                        |       |             |                |                   |            |                                                                   |            |                                 |                             |             |                                                                                           |       |                            |                                 |       |      |          |
| 16                                                               |                                                 |                                |                  |           |                                                                        |       |             |                |                   |            |                                                                   |            |                                 |                             |             |                                                                                           |       |                            |                                 |       |      |          |
| 17                                                               |                                                 | Vo                             | en data tre      | 1         |                                                                        |       | Edit T      | BO's           |                   |            |                                                                   |            |                                 |                             |             |                                                                                           |       |                            |                                 |       |      |          |
| 18                                                               |                                                 |                                | og data tile     |           | _                                                                      |       |             |                |                   |            |                                                                   |            |                                 |                             |             |                                                                                           |       |                            |                                 |       |      |          |
| 19                                                               |                                                 | W                              | fis TBO('s)      |           |                                                                        | Match | h TBOmet ag | grarische bror | nen               |            |                                                                   |            |                                 |                             |             |                                                                                           |       |                            |                                 |       |      |          |
| 20                                                               |                                                 |                                |                  |           | _                                                                      |       |             |                |                   |            |                                                                   |            |                                 |                             |             |                                                                                           |       |                            |                                 |       |      |          |
| 21                                                               |                                                 |                                |                  |           |                                                                        |       |             |                |                   |            |                                                                   |            |                                 |                             |             |                                                                                           |       |                            |                                 |       |      |          |
| 22                                                               |                                                 |                                |                  |           |                                                                        |       |             |                |                   |            |                                                                   |            |                                 |                             |             |                                                                                           |       |                            |                                 | _     |      | <b>•</b> |
|                                                                  |                                                 |                                | st agrarische    | e bronnen | Outp                                                                   | ut PM | 10-achter   | grond          | Input Ti          | BO's       | ist TBC                                                           | 0's 🔏 Ou   | tput dub                        | beitelling                  | Ма          | atches TBO_ag                                                                             |       |                            |                                 |       |      | ► []     |
|                                                                  |                                                 |                                |                  |           |                                                                        |       |             |                |                   |            |                                                                   |            |                                 |                             |             |                                                                                           |       |                            |                                 |       |      | 비 100%   |

#### Dtc bepalen

- 7) Klik op de knop 'Match TBO met agrarische bronnen'. De tool berekent voor iedere ingevoerde TBO de totale dtc-waarden op basis van de ingevoerde bedrijven.
  - Het resultaat staat in tabblad 'Output dubbeltelling'.
- 8) In tabblad 'Output dubbeltelling' leest u per ingevoerde TBO de dtc-waarde voor:
  - a. de jaargemiddelde concentratie in kolom G
  - b. het aantal overschrijdingsdagen (OVD) in kolom H

Deze waarde kunt u aftrekken van de concentratie en het aantal OVD dat u berekend heeft met ISL3a.

| Dlaatio 3 - | recultant herekening | dtc-waardon |
|-------------|----------------------|-------------|
| Plaatie 5 - | resultat berekening  | ulc-waaruen |

| <u> </u>                                                                                                    | aacje                                   | 0 1000           | ncaac          |        | CitCi      | ining c      | 100 11 | aaracii               |                        |                                                 |          |                               |                |  |  |
|----------------------------------------------------------------------------------------------------|-----------------------------------------|------------------|----------------|--------|------------|--------------|--------|-----------------------|------------------------|-------------------------------------------------|----------|-------------------------------|----------------|--|--|
| Image: Image: Image |                                         |                  |                |        |            |              |        |                       |                        |                                                 |          |                               |                |  |  |
| Be                                                                                                    | stand S                                 | tart Invoegen    | Pagina-ind     | deling | Formule    | es Geg       | evens  | Controleren Beeld     | Ontwikkelaars Invoegto | pepassingen PowerPivot                          | Opti     | ies Ontwerpen 🛆               | X 🖷 🗕 🕥        |  |  |
| Pla                                                                                                    | kken                                    | Calibri          | • 11 • ,       | A A    | = =        | <b>=</b> »·· | = .    | Standaard *           |                        | Celstijlen <sup>-</sup> <sup>-</sup> Invoegen ∗ | Σ ·<br>• | Sorteren en Zoeken en S       | Ma<br>end to   |  |  |
| 1.0                                                                                                    | - V                                     | b <u>v</u>       | <u> </u>       | · 🗛 ·  |            | -= 1= 1      | - 23   |                       | opmaak * als tabel     | • • • Dpmaak •                                  | 2-       | filteren * selecteren * Min   | dManager       |  |  |
| Klembord 😨 Lettertype 😨 Uittijning 😰 Getal 😨 Stijlen Cellen Bewerken Min                                                                                                    |                                         |                  |                |        |            |              |        |                       |                        |                                                 |          |                               |                |  |  |
|                                                                                                    |                                         |                  |                |        |            |              |        |                       |                        |                                                 |          |                               |                |  |  |
|                                                                                                    |                                         | А                | 1              | В      | С          | D            | E      | F                     | G                      | Н                                               |          | Lijst met draaitabelvelden    | <b>▼</b> ×     |  |  |
| 1                                                                                                    |                                         |                  |                |        |            |              |        | Gegevens              |                        |                                                 |          | Velden kiezen om toe te voege | naan 📊 🗸       |  |  |
|                                                                                                    |                                         |                  |                |        |            |              |        | Aantal biidragondo    | Waarde dubbeltelling   | Waarde dubbeltelling                            |          | rapport:                      |                |  |  |
|                                                                                                    | Te besch                                | ermen object (tb | o) X (th       | 00)    | Y (tbo)    | Naam         | Adres  | hronnen               | jaargemiddelde         | aantal overschrijdings-                         | =        | Te beschermen object (tbo)    |                |  |  |
| 2                                                                                                    |                                         |                  | Ψ.             | -      | Ψ.         | Ψ.           | -      | bronnen               | concentratie (µg/m3)   | dagen (# OVD)                                   |          | V Naam                        |                |  |  |
| 3                                                                                                    |                                         |                  | -1 -18         | 80500  | 369100     | 🗆 Eind1      | (leeg) | 4                     | 1,640                  | 1                                               |          | X (tho)                       | E              |  |  |
| 4                                                                                                    |                                         |                  | 82 818         | 81000  | ∃ 369100   | Eind2        | (leeg) | 4                     | 5,305                  | 8                                               |          | Y (tbo)                       |                |  |  |
| 5                                                                                                    |                                         |                  | B3 B18         | 81500  | 369100     | 🗆 Eind3      | (leeg) | 4                     | 5,305                  | 8                                               |          | Cel# (tbo)                    |                |  |  |
| 6                                                                                                    |                                         |                  | 84 818         | 81500  | ∃ 369600   | ■ Eind4      | (leeg) | 4                     | 5,305                  | 8                                               |          | Agrarische bron (ab)          |                |  |  |
| 7                                                                                                    |                                         |                  | B5 B18         | 81000  | 369600     | 🗆 Eind5      | (leeg) | 4                     | 5,305                  | 8                                               |          | X (ab)                        |                |  |  |
| 8                                                                                                    |                                         |                  | <b>∃6 ∃1</b> 8 | 80500  | 369600     | 🗏 Eind6      | (leeg) | 4                     | 1,640                  | 1                                               |          | Y (ab)                        | -              |  |  |
| 9                                                                                                    |                                         |                  |                |        |            |              |        |                       |                        |                                                 |          | (Cel# (ab)                    |                |  |  |
| 10                                                                                                    |                                         |                  |                |        |            |              |        |                       |                        |                                                 |          | Velden slepen tussen ondersta | ande gebieden: |  |  |
| 11                                                                                                    |                                         |                  |                |        |            |              |        |                       |                        |                                                 |          | Rapportfilter                 | olomlabels     |  |  |
| 12                                                                                                    |                                         |                  |                |        |            |              |        |                       |                        |                                                 |          | Σ -                           | waarden 🔻      |  |  |
| 13                                                                                                    | _                                       |                  |                |        |            |              |        |                       |                        |                                                 |          |                               |                |  |  |
| 14                                                                                                    |                                         |                  |                |        |            |              |        |                       |                        |                                                 |          | 🛄 Rijlabels Σ -               | waarden        |  |  |
| 15                                                                                                    |                                         |                  |                |        |            |              |        |                       |                        |                                                 |          | Te besche 🔻 🔺 🛛 Aant          | al bij 🔻 🔺     |  |  |
| 10                                                                                                    |                                         |                  |                |        |            |              |        |                       |                        |                                                 |          | X (tbo) 🔻 📮 Waa               | rde d 🔻 📮      |  |  |
| 10                                                                                                    |                                         |                  |                |        |            |              |        |                       |                        |                                                 |          |                               |                |  |  |
| 14                                                                                                    | < > > > > > > > > > > > > > > > > > > > | Output PM10-ach  | tergrond       | / Inpi | ut TBO's 🖌 | Lijst TBO    | s Outr | out dubbeltelling Mat | tches TBO_a            |                                                 | ► [      | bywerken van indeling         | bijwerken      |  |  |
| 2                                                                                                    |                                         |                  |                |        |            |              |        |                       |                        |                                                 |          |                               | 100%           |  |  |